# **Clearing your Browser Cache**

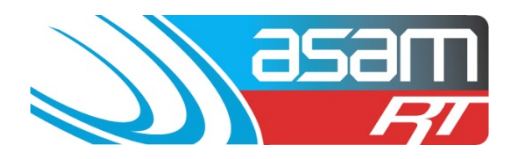

Modern browsers by default will cache files, like JavaScript and CSS (page styling information) so that when the same page is loaded again, it will be quicker as the file does not need to be downloaded again from the server. This may cause problems for users when a new version of the Drinking Water Database (DWDB) requires the latest files to be used.

In order to ensure you are always using the very latest version of the DWDB, please follow these steps for the browser that you use (Google Chrome (recommended), Firefox or Internet Explorer).

## Google Chrome

Select the 'Customize and control Google Chrome' icon (three horizontal bars) on the far right of the Google Chrome browser then select 'History' then "Clear Browsing Data"

1.

|            | 21.                 |          |        |  |  |
|------------|---------------------|----------|--------|--|--|
|            |                     |          | ☆ =    |  |  |
| New tab    |                     |          | Ctrl+T |  |  |
| New windo  | w                   |          | Ctrl+N |  |  |
| New incogr | nito windo          | w Ctrl+S | hift+N |  |  |
| History    |                     |          | Ctrl+H |  |  |
| Downloads  |                     |          | Ctrl+J |  |  |
| Recent Tab | s                   |          | Þ      |  |  |
| Bookmarks  |                     |          | Þ      |  |  |
| Zoom       | - 1                 | 00% +    | 23     |  |  |
| Print      |                     |          | Ctrl+P |  |  |
| Save page  | as                  |          | Ctrl+S |  |  |
| Find       |                     |          | Ctrl+F |  |  |
| More tools |                     |          | Þ      |  |  |
| Edit       | Cut                 | Сору     | Paste  |  |  |
| Settings   |                     |          |        |  |  |
| About Goo  | About Google Chrome |          |        |  |  |
| Help       |                     |          | Þ      |  |  |
| Exit       |                     | Ctrl+S   | hift+Q |  |  |

# **Clearing your Browser Cache**

2.

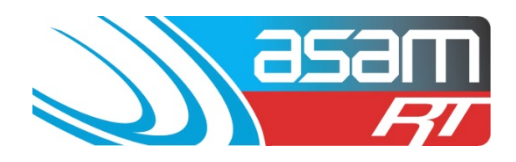

Chrome History History Extensions Settings Clear browsing data... Remove selected items Today - Friday, June 26, 2015 Web Application Portal - Application

3. Ensure that all the boxes are ticked and then select "Clear browsing data".

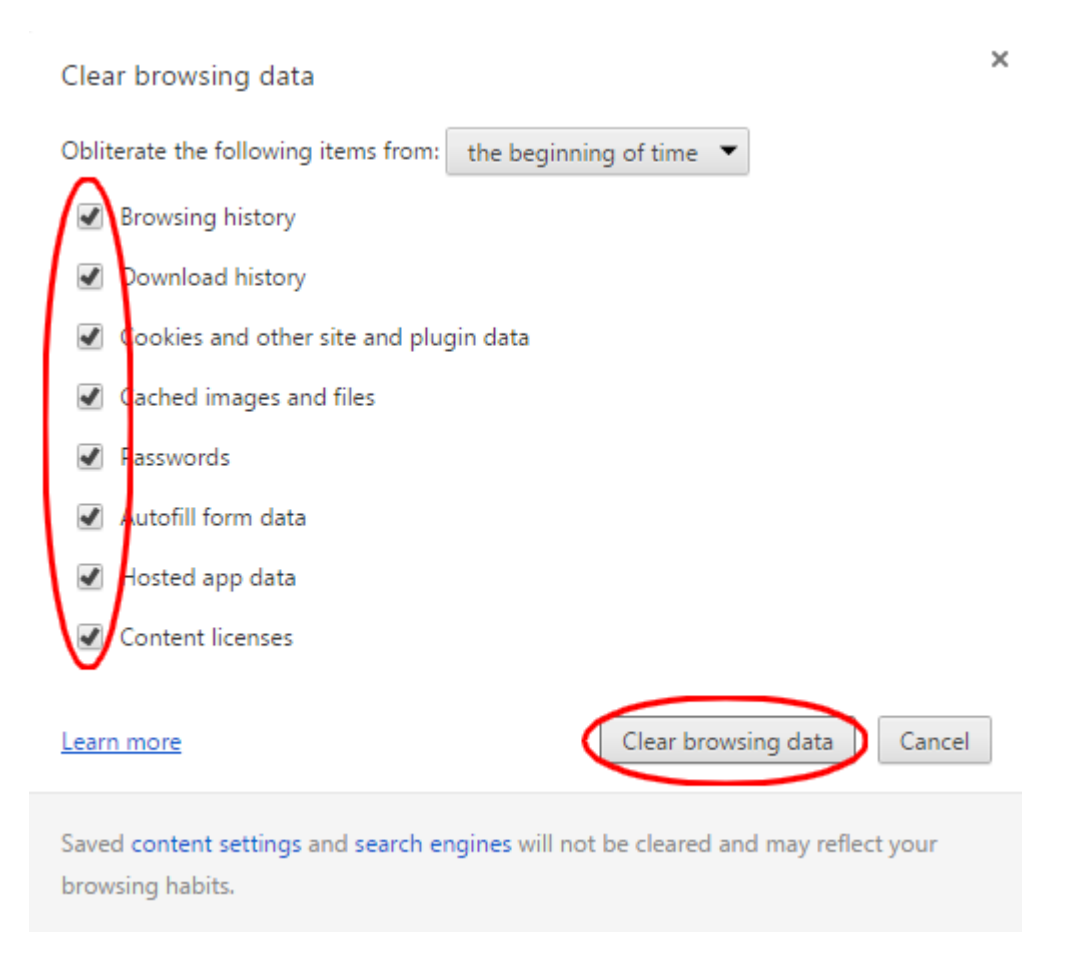

If you use your browsing history to locate websites you use frequently you will need to save these to your browsing Favourites before you clear your browsing data

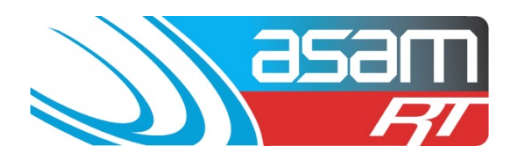

# Firefox June 2015

- \_ 0 × ☆自 ~ 9 Ξ rmat 🗍 Visitor Registration Сору n. Paste Cut 100% ÷ 00 New Private Window New Window Save Page 0 (m) History Full Screen Print Q Ö ..... Find Options Add-ons × Developer Sign in to Sync 0 Ċ + Customize
- 1. Go to the 'Menu' symbol at the top right corner of the screen and select 'History'

2. Choose the option to 'Clear Recent History'

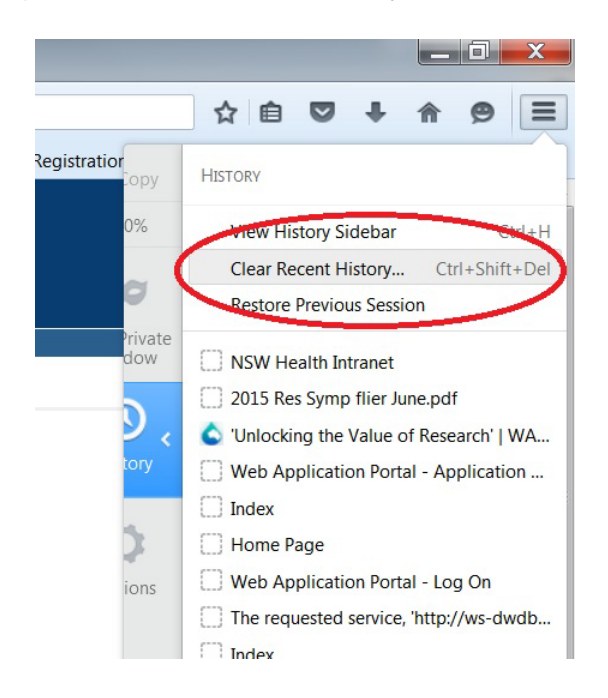

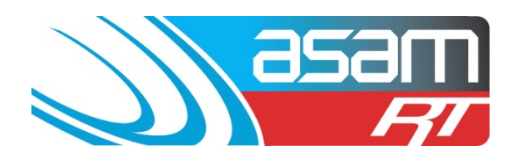

3. Choose the Time range to clear 'Everything' and press 'Clear Now'

| Clear All History                                                    |  |  |  |  |  |
|----------------------------------------------------------------------|--|--|--|--|--|
| <u>I</u> ime range to clear: Everything                              |  |  |  |  |  |
| All selected items will be cleared.<br>This action cannot be undone. |  |  |  |  |  |
| Details                                                              |  |  |  |  |  |
| Browsing & Download History                                          |  |  |  |  |  |
| Form & Search History                                                |  |  |  |  |  |
| Cookies                                                              |  |  |  |  |  |
| Cache                                                                |  |  |  |  |  |
| Active Logins                                                        |  |  |  |  |  |
| Offline Website Data                                                 |  |  |  |  |  |
| Site Preferences                                                     |  |  |  |  |  |
| Clear Now Cancel                                                     |  |  |  |  |  |

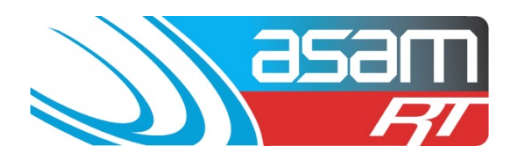

### Internet Explorer v7/8

1. Go to the "Tools" menu and select "Internet Options" at the bottom.

| 🖉 Index - Windows Internet           | Explorer                                                                                                    |                                |                                 |
|--------------------------------------|----------------------------------------------------------------------------------------------------|--------------------------------|---------------------------------|
| 🕒 🗢 🖉 http://localho:                | st:4584/report/ResultReport                                                                                   |                                |                                 |
| File Edit View Favorites             | Tools Help                                                                                                    |                                |                                 |
| 🔆 Favorites 🛛 🍰 🙋 AMS - :<br>🌈 Index | Delete Browsing History<br>InPrivate Browsing<br>Diagnose Connection Problems<br>Reopen Last Browsing Session | Ctrl+Shift+Del<br>Ctrl+Shift+P | MS - DEV 🤌 :                    |
| NSW Drinkin                          | InPrivate Filtering<br>InPrivate Filtering Settings                                                           | Ctrl+Shift+F                   |                                 |
| Enter Sample Resul                   | Pop-up Blocker<br>SmartScreen Filter<br>Manage Add-ons                                                        | <b>*</b>                       | orts                            |
|                                      | Compatibility View<br>Compatibility View Settings                                                             |                                |                                 |
|                                      | Subscribe to this Feed<br>Feed Discovery<br><b>Windows Update</b>                                             | •                              | <u>ose this se</u>              |
|                                      | Developer Tools                                                                                               | F12                            |                                 |
|                                      | Fiddler2<br>OneNote Linked Notes<br>Send to OneNote                                                           |                                | t <i>least one</i><br>Report (C |
|                                      | Internet Options                                                                                              |                                |                                 |
|                                      | Drogram .                                                                                                    | * Drinking Wate                | r Program                       |

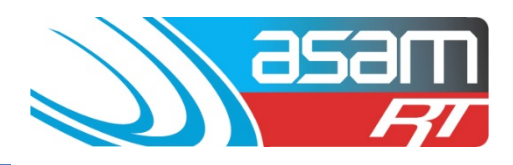

2. In Internet Options, in the "General" tab, click the "Delete" button

|        | Internet Options ? 🗙                                                                    |  |  |  |  |  |
|--------|-----------------------------------------------------------------------------------------|--|--|--|--|--|
| $\leq$ | General Security Privacy Content Connections Programs Advanced                          |  |  |  |  |  |
|        | Home page                                                                               |  |  |  |  |  |
|        | res://iesetup.dll/SoftAdmin.htm                                                         |  |  |  |  |  |
| -      | Use current Use default Use blank                                                       |  |  |  |  |  |
| i      | Delete temporary files, history, cookies, saved passwords,<br>and web form information. |  |  |  |  |  |
|        | Delete browsing history on exit                                                         |  |  |  |  |  |
|        | Delete Settings                                                                         |  |  |  |  |  |
|        | Search Change search defaults.                                                          |  |  |  |  |  |
|        | Tabs Change how webpages are displayed in Settings                                      |  |  |  |  |  |
|        | Appearance<br>Colors Languages Fonts Accessibility                                      |  |  |  |  |  |
|        | OK Cancel Apply                                                                         |  |  |  |  |  |

.

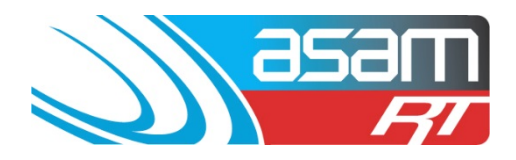

The important ones to select are "Temporary Internet files" and "Cookies". Then click "Delete".

| 280                                                                                                    | et Options                                                                                                    | ? |  |  |
|----------------------------------------------------------------------------------------------------|----------------------------------------------------------------------------------------------------|---|--|--|
| ele                                                                                                    | te Browsing History                                                                                                    | 2 |  |  |
| ~                                                                                                    | <b>Preserve Favorites website data</b><br>Keep cookies and temporary Internet files that enable your favorite<br>websites to retain preferences and display faster. |   |  |  |
| V                                                                                                    | Temporary Internet files<br>Copies of webpages, images, and media that are saved for faster<br>viewing.                                                             |   |  |  |
|                                                                                                    | Cookies Files stored on your computer by websites to save preferences such as login information.                                                                    |   |  |  |
|                                                                                                    | History<br>List of websites you have visited.                                                                                                    |   |  |  |
|                                                                                                    | Form data<br>Saved information that you have typed into forms.                                                                                                    |   |  |  |
|                                                                                                    | <b>Passwords</b><br>Saved passwords that are automatically filled in when you sign in<br>to a website you've previously visited.                                    |   |  |  |
| InPrivate Filtering data<br>Saved data used by InPrivate Filtering to detect where websites may<br>be automatically sharing details about your visit. |                                                                                                    |   |  |  |
| A                                                                                                    | bout deleting browsing history Delete Cancel                                                                                                    |   |  |  |
|                                                                                                    |                                                                                                    |   |  |  |

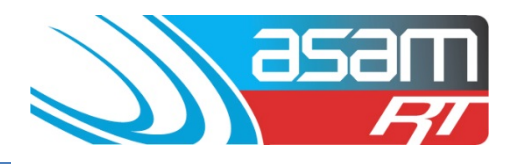

#### Internet Explorer v9

1. Go to the "Tools" icon and select "Internet Options".

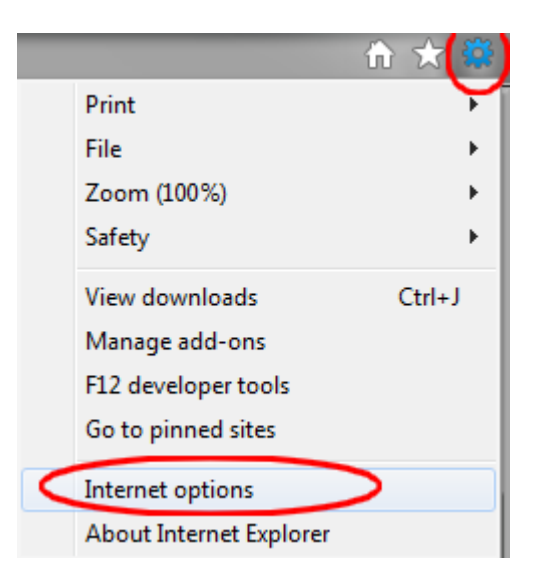

2. In Internet Options, in the "General" tab, click the "Delete" button

| nternet Optio                                                                                                    | ns                                                           |                  |            |                 |              | 8 52      |
|----------------------------------------------------------------------------------------------------|--------------------------------------------------------------|------------------|------------|-----------------|--------------|-----------|
| General                                                                                                    | curity                                                       | Privacy          | Content    | Connections     | Programs     | Advanced  |
| Home page                                                                                                    |                                                              |                  |            |                 |              |           |
|                                                                                                    | To create home page tabs, type each address on its own line. |                  |            |                 |              |           |
| - T                                                                                                    | http://internal.bealth.psw.gov.au/                           |                  |            |                 |              |           |
|                                                                                                    |                                                              |                  |            | -               |              |           |
|                                                                                                    |                                                              |                  |            |                 |              | *         |
|                                                                                                    | ſ                                                            | Use cur          | rent       | Use default     | Use          | blank     |
| Browsing h                                                                                                    | istory -                                                     |                  |            |                 |              |           |
| and the second second s | Delete f                                                     | omoorari         | flee bist  | orv, cookies, s | aved pacew   | ordo      |
| $\leftarrow$                                                                                                    | and wel                                                      | b form inf       | ormation.  | ory, cookies, s | aveu passw   | orus,     |
|                                                                                                    | 📃 Dele                                                       | te browsi        | ng history | on exit         |              |           |
|                                                                                                    |                                                              |                  | 1          | Delete          | Set          | tings     |
| Search                                                                                                    |                                                              |                  | <u> </u>   | Deleterii       |              | unga      |
| Search                                                                                                    | Channe                                                       | an arch d        | - faulta   |                 |              |           |
| P                                                                                                    | Change                                                       | search o         | eraults.   |                 | Set          | tings     |
| Tabs ——                                                                                                    |                                                              |                  |            |                 |              |           |
|                                                                                                    | Change<br>tabs.                                              | how web          | pages are  | displayed in    | Set          | tings     |
| Appearance                                                                                                    | e —                                                          |                  |            |                 |              |           |
| Color                                                                                                    | rs                                                           | Lang             | uages      | Fonts           | Acces        | ssibility |
| Some                                                                                                    | e <u>settino</u>                                             | <u>s</u> are mar | naged by y | our system ad   | ministrator. |           |
|                                                                                                    |                                                              |                  | OK         | Ca              | incel        | Apply     |

# **Clearing your Browser Cache**

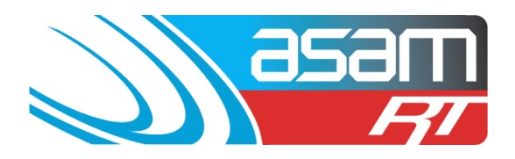

3. The important ones to select are "Temporary Internet files", "Cookies" and "Passwords". Then click "Delete".

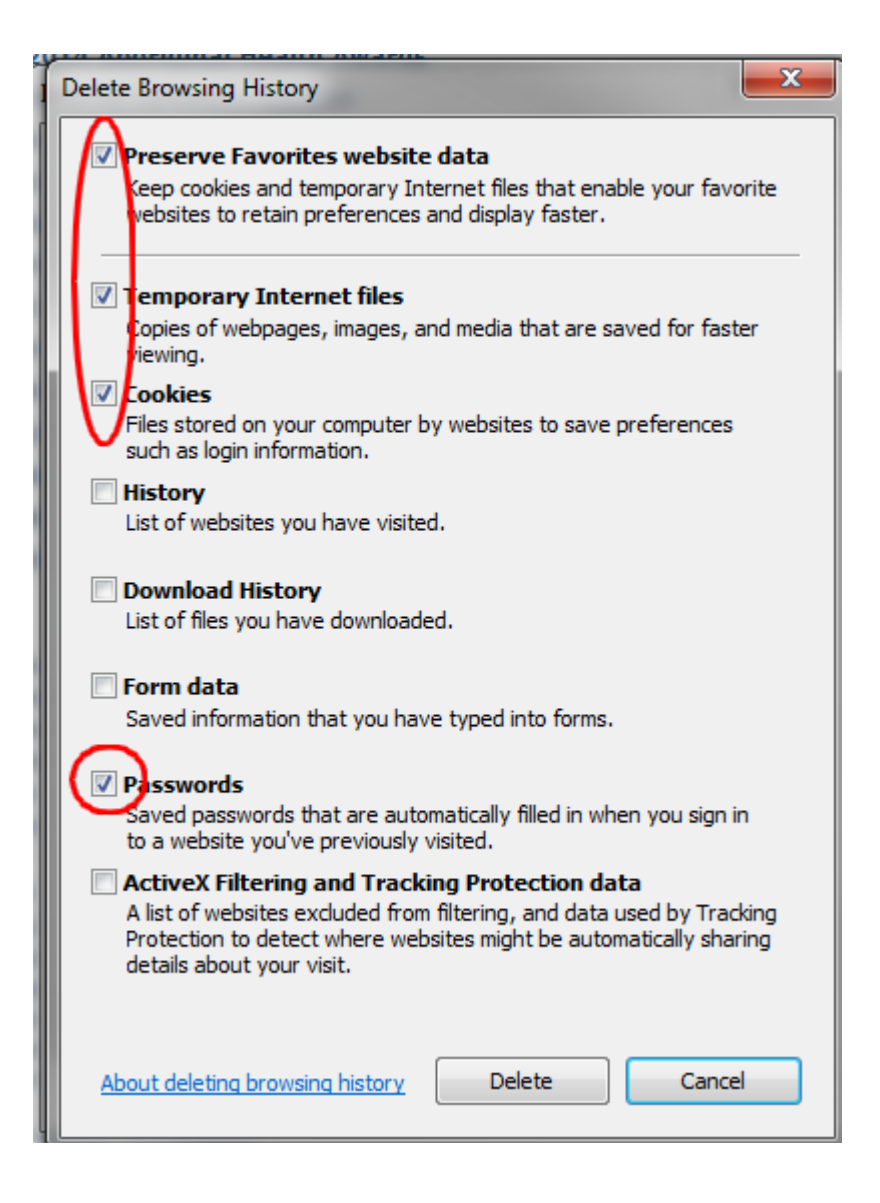